## Podręcznik Użytkownika

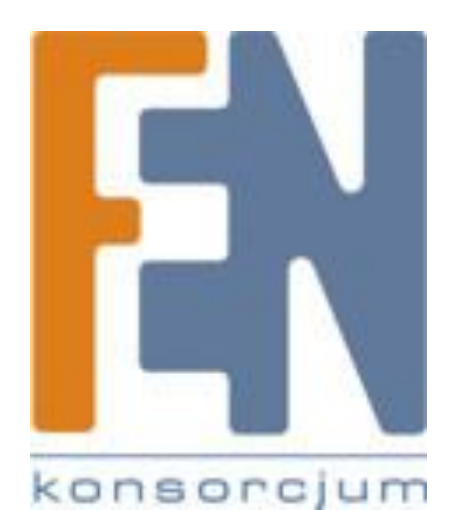

Poznań 2010

# JetFlash elite

R

## Podręcznik użytkownika

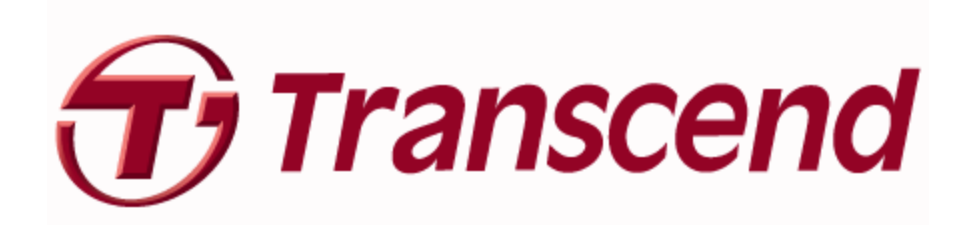

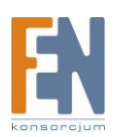

| Zastrzeżenie odpowiedzialności                        | 5                                            |
|-------------------------------------------------------|----------------------------------------------|
| Wprowadzenie                                          | 5                                            |
| Wymagania Systemowe                                   | 6                                            |
| Pierwsze Kroki                                        | 6                                            |
| Uruchomienie JetFlash <sup>®</sup> elite              | 6                                            |
| Ogólna Nawigacja                                      | 7                                            |
| Pojemność Dysku JetFlash                              | 7                                            |
| E-Mail                                                | 8                                            |
| Przenośne dane Outlook Express / Windows Mail         | 8                                            |
| Przenośne Dane Outlook                                | 8                                            |
| Favorites                                             | .2                                           |
| Synchronizacja ulubionych, zakładek1                  | .2                                           |
| Opcja No Trace Internet Browsing1                     | .3                                           |
|                                                       |                                              |
| Usuwanie historii przeglądanych stron1                | .4                                           |
| Usuwanie historii przeglądanych stron 1<br>Auto Login | .4                                           |
| Usuwanie historii przeglądanych stron                 | .4<br>.4<br>.4                               |
| Usuwanie historii przeglądanych stron                 | .4<br>.4<br>.5                               |
| Usuwanie historii przeglądanych stron                 | .4<br>.4<br>.5                               |
| Usuwanie historii przeglądanych stron                 | _4<br>_4<br>_5<br>_6                         |
| Usuwanie historii przeglądanych stron                 | .4<br>.4<br>.5<br>.6                         |
| Usuwanie historii przeglądanych stron                 | .4<br>.4<br>.5<br>.6<br>.6<br>.8             |
| Usuwanie historii przeglądanych stron                 | .4<br>.4<br>.5<br>.6<br>.6<br>.8             |
| Usuwanie historii przeglądanych stron                 | -4<br>-4<br>.5<br>.6<br>.6<br>.8<br>.0       |
| Usuwanie historii przeglądanych stron                 | .4<br>.4<br>.5<br>.6<br>.6<br>.8<br>.0<br>.0 |
| Usuwanie historii przeglądanych stron                 | .4<br>.4<br>.5<br>.6<br>.6<br>.8<br>.0<br>.1 |

#### Spis treści

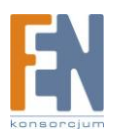

| PC-Lock                       | 23 |
|-------------------------------|----|
| Blokada komputera             | 23 |
| Odblokowanie komputera        | 25 |
| Settings                      |    |
| Automatyczne uruchomienie     |    |
| Funkcja Synchronizuj wszystko | 27 |
| Zasobnik systemowy            | 27 |
| My JetFlash                   |    |
| Aktualizacja aplikacji        | 29 |
| Rozwiązywanie problemów       | 30 |
| Gwarancja:                    |    |

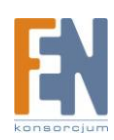

## Zastrzeżenie odpowiedzialności

To oprogramowanie jest chronione prawami autorskimi dostawcy. Transcend Information, Inc nie gwarantuje ani nie zapewnia jakości tego oprogramowania. Korzystanie z oprogramowania podlega warunkom umowy licencyjnej użytkownika końcowego, która jest dołączona do oprogramowania. Użytkownik nie może instalować tego oprogramowania, dopóki nie wyrazi zgody na warunki Umowy Licencyjnej.

TRANSCEND INFORMATION, INC NIE ODPOWIADA ZA SZKODY PONIESIONE W WYNIKU KORZYSTANIA, MODYFIKOWANIA LUB KOPIOWANIA OPROGRAMOWANIA. TRANSCEND INFORMATION INC. NIE ODPOWIADA TAKŻE ZA JAKIEKOLWIEK POŚREDNIE, PRZYPADKOWE, SZKODY (W TYM STRATY HANDLOWE, PRZYCHODÓW, ZYSKÓW, DANYCH LUB INNYCH KORZYŚCI GOSPODARCZYCH). JEDNAKŻE INDYWIDUALNY DOSTAWCA MOŻE PODJĄĆ SIĘ TEJ ODPOWIEDZIALNOŚCI.

## Wprowadzenie

JetFlash <sup>®</sup> elite zwiększy funkcjonalność dysków JetFlash i pozwoli uzyskać łatwy dostęp do twoich danych.

Z JetFlash elite <sup>®</sup> możesz:

Zachować Ulubione zakładki Internet Explorer / Firefox

Zachować dane Outlook Express i Windows Mail

Utrzymać zsynchronizowane dane Microsoft Office Outlook

Utrzymać zsynchronizowane dane Folderów, Pulpitu i Moich dokumentów

Skompresować dane tak aby zaoszczędzić wolne miejsce pamięci masowej

Zabezpieczyć hasłem / (szyfrować) wszystkie dane pamięci masowej,

Surfować po Internecie bez pozostawienia śladu w programie Internet Explorer i Firefox.

Uwaga!

Podczas korzystania z JetFlash <sup>®</sup> elite nigdy nie należy odłączyć urządzenia bez właściwego zamknięcia JetFlash <sup>®</sup> elite, przyciskiem "exit", a następnie należy użyć opcji "Bezpieczne usuwanie sprzętu" w systemie Windows.

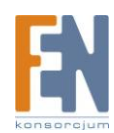

## Wymagania Systemowe

- Systemy operacyjne
  - Windows<sup>®</sup> 2000 Service Pack 4
  - Windows<sup>®</sup> XP Service Pack 2
  - O Windows Vista™
- Microsoft<sup>®</sup> Internet Explorer (wersja 5.0 lub nowsza) lub Mozilla Firefox wersja 1.0 lub nowsza
- Outlook Express w wersji 5.0 lub wyższej / Windows Mail. Aby móc korzystać z przenośnego Outlook Express / Windows Mail, przenośny komputer musi mieć także zainstalowane oprogramowanie Outlook Express / Windows Mail. W przypadku odinstalowania aplikacji Outlook Express / Windows Mail, nadal będzie możliwość korzystania z innych funkcji JetFlash® Elite. Opcje Outlook Express i Windows Mail będą wyłączone.
- Microsoft <sup>®</sup> Office Outlook (XP 2002, 2003 i nowsze). Aby móc korzystać z przenośnego Microsoft <sup>®</sup> Office Outlook, przenośny komputer musi mieć także zainstalowane oprogramowanie Microsoft <sup>®</sup> Office Outlook. W przypadku odinstalowania aplikacji Microsoft <sup>®</sup> Office Outlook, nadal będzie możliwość korzystania z innych funkcji JetFlash<sup>®</sup> Elite. Opcja Microsoft <sup>®</sup> Office Outlook będzie wyłączona.
- Dostępny port USB
- Dysk JetFlash<sup>®</sup>

### Pierwsze Kroki

### Uruchomienie JetFlash® elite

Aby uruchomić JetFlash® elite, podłącz dysk JetFlash i otwórz okno Mój Komputer (Windows Explorer)

Otwórz dysk JetFlash<sup>®</sup> za pomocą odpowiadającej mu litery dysku np: D lub F (zależnie od komputera) i dwukrotnie kliknij na plik JFSW2.exe aby uruchomić aplikację.

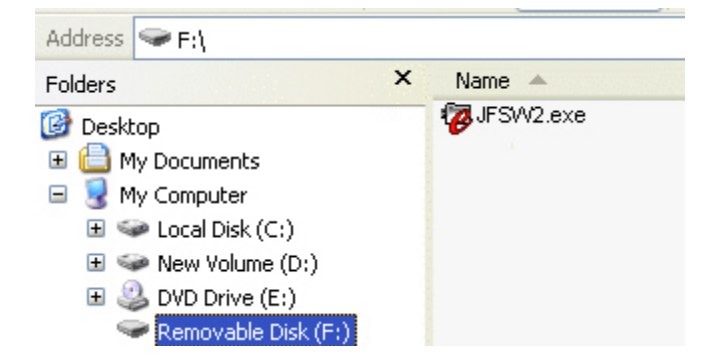

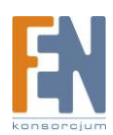

Plik JFSW2.exe pozostanie na dysku USB aby umożliwić korzystanie z aplikacji podczas przełączania się pomiędzy różnymi komputerami. Proszę zawsze uruchamiać aplikację z dysku JetFlash® a nie z dysku twardego twojego komputera.

### Ogólna Nawigacja

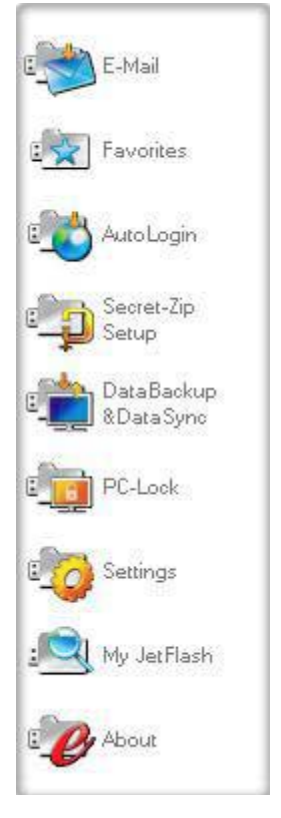

Po lewej stronie okna powitalnego pojawią się wszystkie podstawowe funkcje, stale dostępne (patrz zdjęcie po lewej). Wystarczy kliknąć np. ikonę Favorites, a funkcja pojawi się po prawej stronie okna. Masz również dostęp do większości funkcji z paska systemowego tray. Funkcje zasobnika systemowego tray opisane są poniżej.

### Pojemność Dysku JetFlash

W dolnej części okna głównego znajduje się pasek informujący o wolnej i zajętej pojemności dysku JetFlash<sup>®</sup>. Po dokonaniu wyboru, np. folder Moje Dokumenty który chcesz zsynchronizować, pasek wskaże nową pojemność (na czerwono).

| 0.00MB | 136.59MB | 273.18MB | 409.77MB |
|--------|----------|----------|----------|
|        |          |          |          |

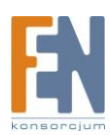

## E-Mail

### Przenośne dane Outlook Express / Windows Mail

Aby utworzyć przenośne dane Outlook Express / Windows Mail należy wybrać opcję "**Outlook Express / Windows Mail"** za pomocą ikony "**E-mail**" w głównym oknie JetFlash<sup>®</sup> elite.

Wykonaj trzy następujące kroki:

- 1. Aby utworzyć kopię zapasową na przenośnym dysku JetFlash, wybierz tożsamość Outlook Express / Windows Mail która chcesz uczynić przenośną. Wybrana tożsamość będzie również zawierała książkę adresową/kontakty. Kliknij przycisk "Create Backup", wszystkie wiadomości, kontakty i zasady zostaną zapisane na przenośnym dysku JetFlash. Hasło do konta e-mail nie jest zapisywane ze względów bezpieczeństwa. Dlatego upewnij się że pamiętasz hasło do swoich kont zanim zaczniesz korzystać z JetFlash<sup>®</sup> elite w podróży.
- 2. Aby uruchomić przenośny Outlook Express / Windows Mail kliknij zakładkę "Run Backup from JetFlash" wybierz tożsamość a następnie kliknij przycisk "Run Outlook Express / Windows Mail". Jeżeli komputer ma połączenie z internetem będziesz miał możliwość sprawdzenia swojej poczty po uprzednim wprowadzeniu hasła do konta e-mail. W przypadku gdy komputer nie ma połączenia z Internetem nadal będziesz miał możliwość przeglądania zapisanych kontaktów i wiadomości e-mail.
- 3. Aby zarządzać przenośnymi danymi Outlook Express / Windows Mail, wybierz opcję "Manage Backup on JetFlash". Będziesz miał możliwość usunięcia tożsamości e-mail za pomocą przycisku "Remove". W przypadku gdy odbierzesz nową wiadomość e-mail i będziesz chciał przywrócić dane Outlook Express / Windows Mail z powrotem do komputera, możesz to zrobić za pomocą funkcji przywracania. Wybierz tożsamość którą chcesz przywrócić i kliknij przycisk "Restore". Następnie możesz wybrać, czy chcesz utworzyć nową tożsamość lub jeśli chcesz zastąpić istnieją tożsamość.

### Przenośne Dane Outlook

Aby utworzyć przenośne dane Microsoft Outlook należy wybrać opcję "**Microsoft Outlook"** za pomocą ikony "**E-mail**" w głównym oknie JetFlash<sup>®</sup> elite. To funkcja ma dwa różne zastosowania. Pierwsze, aby utworzyć kopię zapasową danych programu Outlook na dysku JetFlash<sup>®</sup> dzięki czemu uzyskasz dostęp do danych na zdalnym komputerze, i drugie, aby wykorzystać JetFlash<sup>®</sup> elite do synchronizacji danych programu Outlook pomiędzy różnymi komputerami. (np. pomiędzy komputerem w domu i w pracy)

Wykonaj czynności opisane poniżej:

Aby utworzyć kopię zapasową na JetFlash® kliknij przycisk "Add profile pair..."

W celu Microsoft Outlook Dane przenośnych, wykonaj czynności opisane poniżej: Aby utworzyć kopię zapasową do JetFlash <sup>®</sup>, kliknij na "Dodaj pary profil …" przycisk, a po stronie komputera (po lewej) wybierz profil Microsoft Outlook który chcesz uczynić przenośnym.

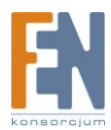

| Define p                                   | rofile pair |   |
|--------------------------------------------|-------------|---|
|                                            |             | 7 |
| Microsoft Outlook Internet Setting 🕤<br>OK | <pre></pre> | Ø |

Po stronie JetFlash<sup>®</sup> (z prawej) wybierz element docelowy. Gdy używasz tej funkcji po raz pierwszy, element docelowy to opcja "**New Backup**". Jeżeli na przenośnym urządzeniu masz już utworzoną kopię zapasową, "możesz ją wybrać z rozwijanego menu. Użyj tej funkcji aby wybrać profile które będą ze sobą zsynchronizowane.

|                                             | 1.0        | un Backup 🔄 🔜    |               |   |
|---------------------------------------------|------------|------------------|---------------|---|
|                                             |            |                  | _             | - |
| /orites Profile pairs // folders            | Size on PC | Size on JetFlash | Sync rule     | ^ |
| 🗆 🖂 🔛 🕵 Microsoft Outlook Internet Settings | 266 KB     | 0 KB             |               |   |
| 🖻 🗹 🧐 Personal Folders                      | 266 KB     | 0 KB             |               |   |
| 🖸 🚺 Calendar                                | 0 KB       | n/a              |               |   |
| Contacts                                    | 0 KB       | n/a              |               |   |
| 🔤 🕢 🕢 🕢 🖂                                   | 39 KB      | 0 KB             | (←→)          |   |
| 🛛 🔽 🧽 Drafts                                | 0 KB       | n/a              |               |   |
| 🖹 🗹 🔂 Inbox                                 | 227 KB     | 0 KB             | (←→)          |   |
| 🛛 🗹 🦳 Friends                               | 65 KB      | n/a              |               |   |
| Work                                        | 10 KB      | n/a              | $\rightarrow$ |   |
| 🛛 🛃 🔙 Journal                               | 0 KB       | n/a              |               |   |
| 🛛 🔽 💽 Notes                                 | 0 KB       | n/a              |               |   |
| 🖓 🖂 Outbox                                  | 0 KB       | 0 KB             |               |   |
| 🖓 💽 🔁 Sent Items                            | 0 KB       | 0 KB             | ←→            |   |
| 🖂 📝 Tasks                                   | 0 KB       | n/a              |               | ~ |

JetFlash<sup>®</sup> elite wybierze domyślny profil, w trybie standardowym, podczas używania aplikacji po raz pierwszy, gdy na komputerze znajduje się tylko jeden profil Outlook. Po wybraniu profilu wybierz katalogi które chcesz zsynchronizować, następnie kliknij przycisk **"Sync Rule"** aby zastosować dla każdego katalogu wybranego do synchronizacji.

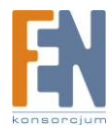

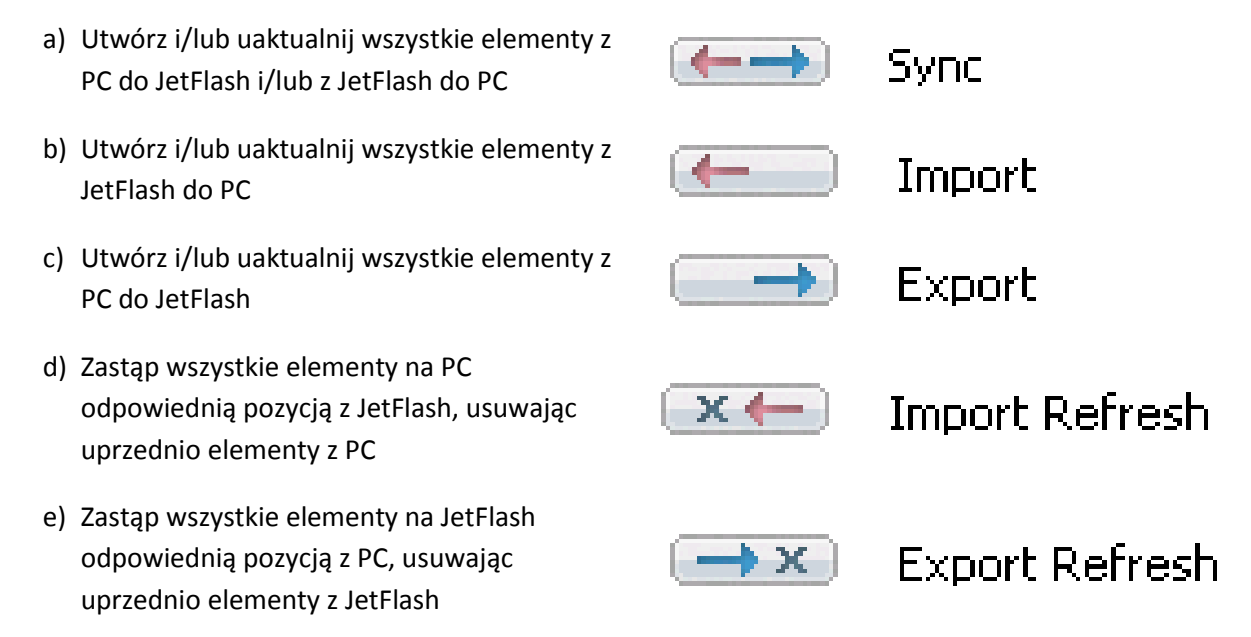

Jeżeli chcesz filtrować synchronizowane wiadomości, kliknij przycisk "**Define Filters**", będziesz miał możliwość filtrowania wiadomości o określonej wielkości i określonym czasie. Daje to możliwość znacznego zmniejszenia synchronizowanych danych.

|                                           | Filters                                |
|-------------------------------------------|----------------------------------------|
| Synchronize only messages of              | f smaller size than                    |
| 3.00                                      | MB                                     |
| Synchronize only messages w               | ith total attachment size smaller than |
| (1.20)                                    | MB                                     |
| Synchronize only messages or              | eated/delivered                        |
| <ul> <li>Before</li> <li>After</li> </ul> | Tuesday , March 18, 2008 💌             |
| ок                                        | Cancel                                 |

Po wybraniu ustawień synchronizacji, kliknij przycisk **"Synchronize selected**" z okna **"Create & Sync**", rozpocznie się proces synchronizacji. Hasło do konta e-mail nie jest zapisywane ze względów bezpieczeństwa. Dlatego upewnij się że pamiętasz hasło do swoich kont zanim zaczniesz korzystać z JetFlash<sup>®</sup> elite w podróży.

Aby uruchomić przenośny Microsoft Office Outlook, wybierz kopię zapasową z zakładki "**Run Backup**" w menu "**Portable Outlook**" Ta opcja wymaga aby program Outlook został zainstalowany na przenośnym komputerze którego używasz w danej chwili. Po wybraniu kopii zapasowej, kliknij przycisk "**Run Selected Backup**" i program Outlook rozpocznie odczytywanie danych z urządzenia JetFlash<sup>®</sup>.

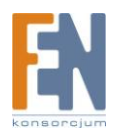

Jeżeli komputer ma połączenie z internetem będziesz miał możliwość sprawdzenia swojej poczty po uprzednim wprowadzeniu hasła do konta e-mail. W przypadku gdy komputer nie ma połączenia z Internetem nadal będziesz miał możliwość przeglądania zapisanych kontaktów i wiadomości e-mail.

| fail               |                                         |              |
|--------------------|-----------------------------------------|--------------|
|                    | Ureate & Sync                           | Run Backup   |
| vorites Outlook    | profiles on your JetFlash               |              |
| oLogin 📴 Bao       | skup of (TESTPC)Microsoft Outlook Inter | met Settings |
| vret-Zip<br>up     |                                         |              |
| aBackup<br>ataSync |                                         |              |
| Lock               |                                         |              |
|                    |                                         |              |
| tings              |                                         |              |
| JetFlash           |                                         |              |

Aby usunąć kopię zapasową z urządzenia JetFlash<sup>®</sup>, wybierz kopię którą chcesz usunąć i kliknij przycisk "**Remove backup**".

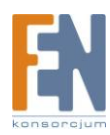

### Favorites

#### Synchronizacja ulubionych, zakładek

Aby zsynchronizować Ulubione z Internet Explorer lub Zakładki z Firefox, masz wybór z 5 różnych opcji synchronizacji. Zanim zaczniesz korzystać z tej funkcji powinieneś zapoznać się z opcjami. Po przeprowadzeniu synchronizacji zakładek i ulubionych, możesz zobaczyć je w przeglądarce Internet Explorer lub w przeglądarce Firefox, po aktywacji opcji No Trace Browsing. Duża liczba Zakładek lub Ulubionych może wydłużyć proces uruchamiania.

 Opcje synchronizacji "Ulubionych"

 a) Utwórz i/lub uaktualnij starsze Ulubione na komputerze

 b) Zastąp wszystkie Ulubione na komputerze Ulubionymi z JetFlash®

 c) Utwórz i uaktualnij wszystkie brakujące i starsze Ulubione

 d) Utwórz i/lub uaktualnij starsze Ulubione na dysku JetFlash®(opcja domyślna)

 e) Zastąp wszystkie Ulubione na dysku JetFlash®, Ulubionymi z komputera.

Opcje **a**, **c** i **d** wybierane są przez poszczególne przyciski ze strzałkami, opcje **b** i **e** wybierane są za pośrednictwem pola wyboru "**Delete existing**" i przycisków ze strzałkami.

Po wybraniu odpowiedniej opcji synchronizacji, możesz rozpocząć proces synchronizacji klikając na przycisk "**Synchronize**"

W momencie kiedy rozpocznie się proces synchronizacji, pasek postępu poinformuje cię że proces transferu zakładek oraz ulubionych się rozpoczął. Opcja "**View Details**" na pasku postępu wyświetli ewentualne komunikaty błędu które mogą się pojawić podczas procesu synchronizacji. Kiedy proces synchronizacji dobiegnie końca przycisk "**Finisch**" stanie się aktywny, wskazując na to że proces się zakończył.

Synchronizacja dużej liczby zakładek i ulubionych z i do dysku JetFlash® może potrwać kilka minut.

Aby usunąć Ulubione/Zakładki z dysku JetFlash<sup>®</sup> lub z komputera, możesz użyć opcji z okna "**Not** Trace Browsing"

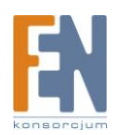

### **Opcja No Trace Internet Browsing**

Opcja No Trace Browsing pozwala na przeglądanie stron internetowych za pomocą przeglądarki Internet Explorer i Mozilla Firefox bez pozostawienia śladu na komputerze do którego dysk JetFlash<sup>®</sup> został podłączony.

Aby włączyć opcję No Trace Browsing kliknij na **"Activate No Trace Internet Browsing**" w zakładce **"No Trace Browsing**" w oknie **"Favorites**" aplikacji JetFlash<sup>®</sup> elite. W przypadku gdy okno przeglądarki Internet Exporer/Firefox jest otwarte, zostaniesz poproszony o zamknięcie okna przeglądarki aby móc kontynuować.

Następne uruchomienie przeglądarki Internet Explorer/Firefox za pomocą przycisku "**Start No Trace Browsing**" lub w inny sposób, nie pozostawi żadnego śladu lub historii przeglądanych stron na używanym komputerze.

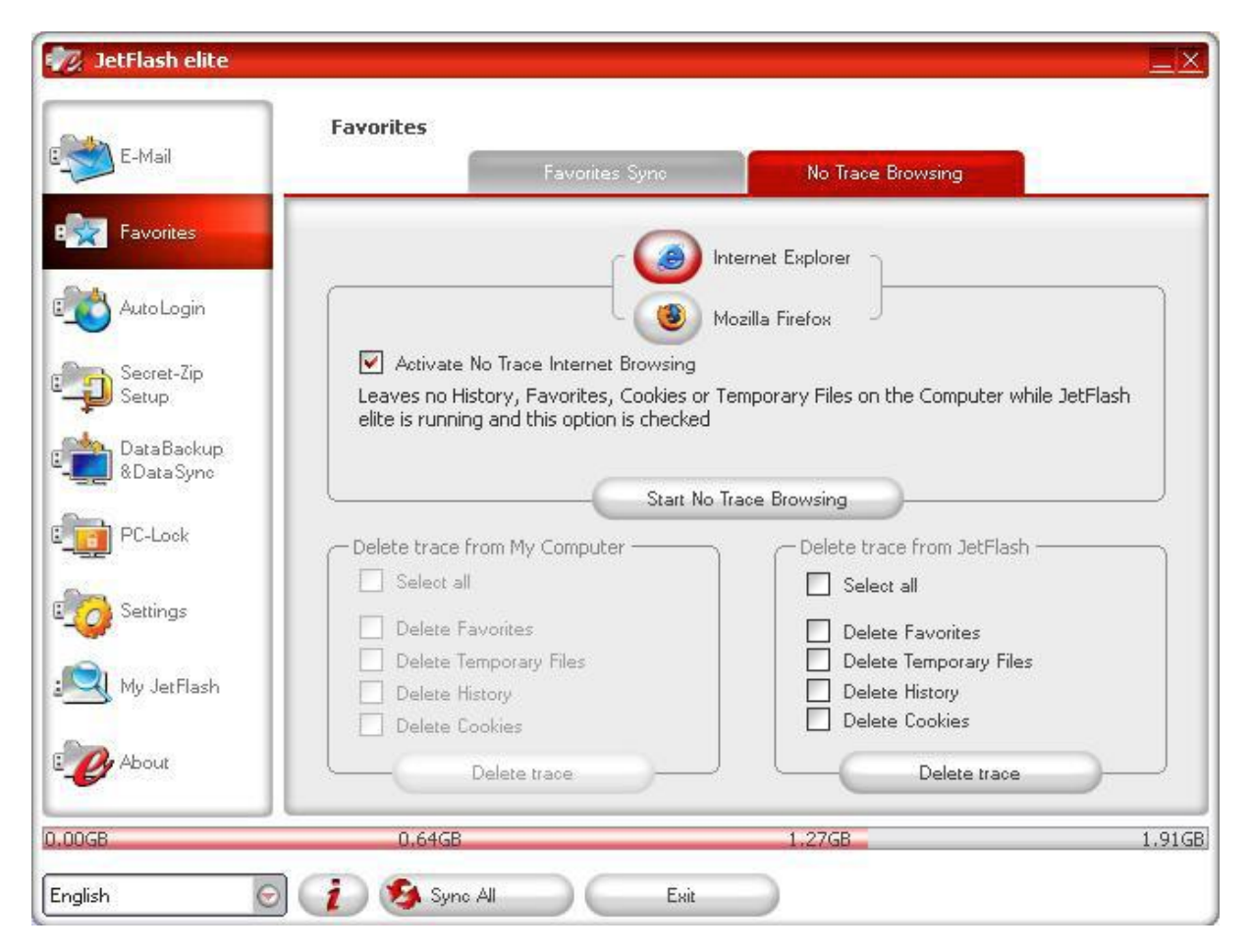

Informacja "**No Trace Browsing**" pojawi się w pasku tytułu przeglądarki. Wszystkie pliki tymczasowe, pliki historii oraz cookies zostaną zapisane na dysku JetFlash.

Po zsynchronizowaniu Zakładek i Ulubionych, będziesz miał do nich dostęp z poziomu swojej przeglądarki.

Po każdym zakończeniu pracy zalecamy aby usunąć wszystkie pliki tymczasowe, historii oraz cookies z dysku JetFlash, jak to opisano poniżej

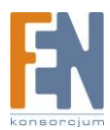

#### Usuwanie historii przeglądanych stron

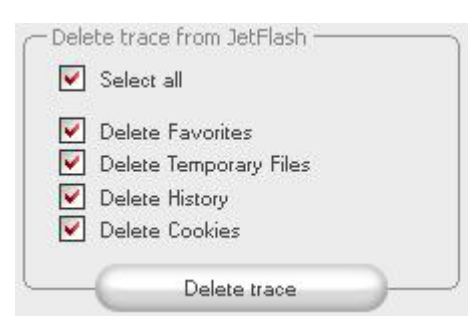

Aby usunąć historię przeglądanych stron z komputera lub z dysku JetFlash<sup>®</sup>, przejdź do zakładki "No Trace Browsing" w oknie "Favorites" aplikacji JetFlash<sup>®</sup> elite. Zaznacz pole "**Activate No Trace Browsing**" Zaznacz obiekty które chcesz usunąć, takie jak: ulubione, pliki tymczasowe, historia, pliki cookies, i kliknij przycisk "**Delete trace**" Zostaniesz zapytany czy na pewno usunąć wybrane elementy. Po potwierdzeniu, pojawi się pasek stanu informujący o postępie usuwania

obiektów. Jeżeli usuwasz dużą liczbę plików (w szczególności z dysku JetFlash®) proces może potrwać parę minut zanim dobiegnie końca.

### **Auto Login**

Ta opcja pozwala na zachowanie loginów i haseł użytkowników na dysku JetFlash® tak abyć mógł logować się do najczęściej odwiedzanych stron szybciej.

#### Aktywacja wtyczki AutoLogin dla Internet Explorer

Aby włączyć tę funkcję, postępuj zgodnie z krokami:

- 1. Kliknij na ikonę AutoLogin
- 2. Zaznacz "Activate AutoLogin"
- 3. Kliknij "Lunch Internet Explorer"
- 4. W pasku narzędzi przeglądarki Internet Explorer, aktywuj wtyczkę AutoLogin. Aby włączyć wtyczkę przesuń kursor myszki nad pasek stanu w górnej części okna Internet Explorer i kliknij prawym klawiszem myszki aby otworzyć opcje menu. Następnie wybierz "AutoLogin" z listy (patrz rysunek poniżej)

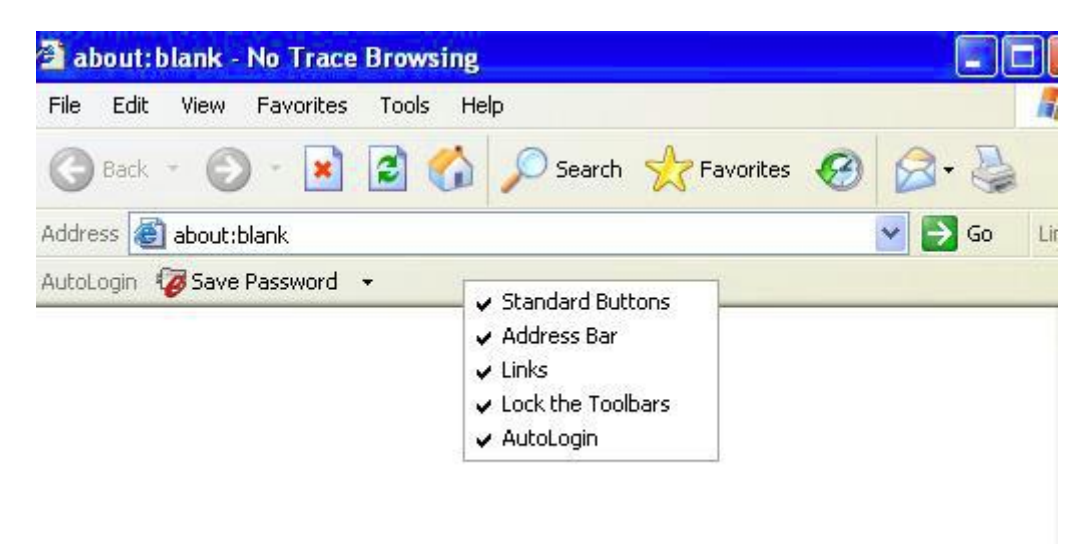

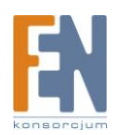

# Zapisywanie danych logowania (nazwy użytkowników, hasła, PINy itp.)

- 1. Przejdź do strony na którą chcesz się zalogować (np. mail.yahoo.com)
- 2. Wprowadź nazwę użytkownika oraz hasło, i kliknij przycisk "**Save Password**" na pasku narzędzi Internet Explorer AutoLogin.

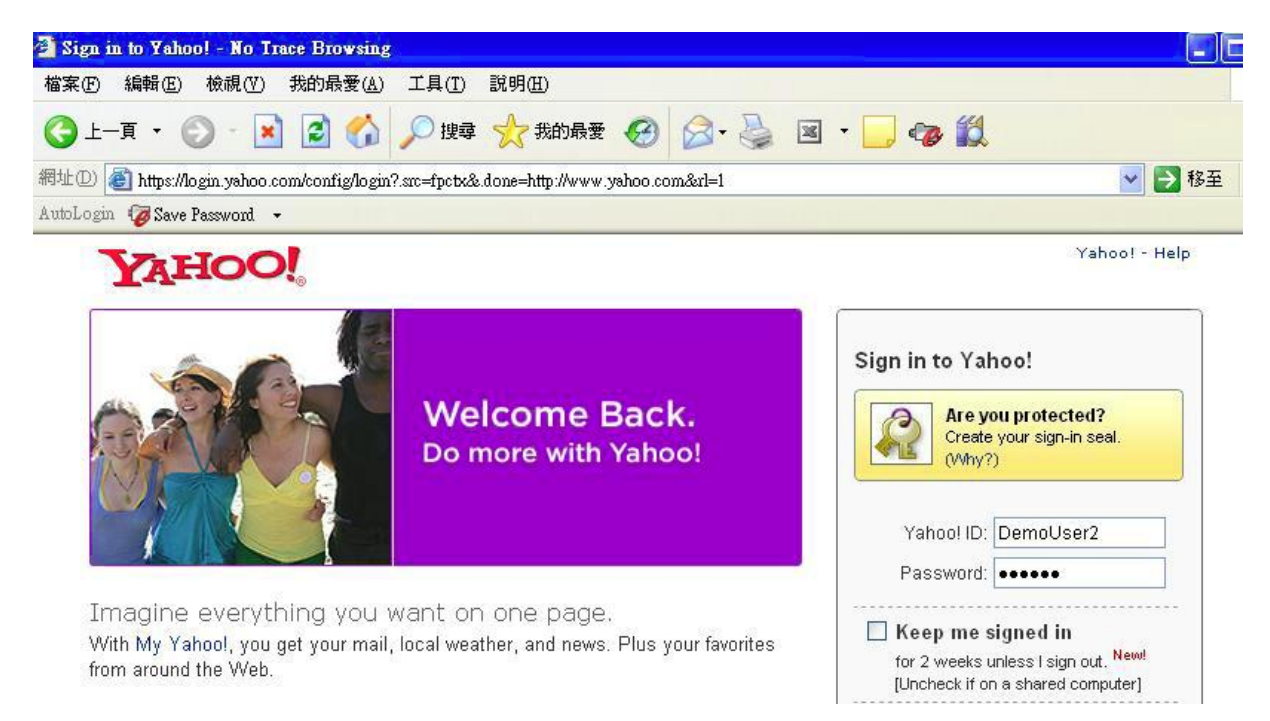

#### 3. Dane logowania zostały zapisane na dysku JetFlash®

| 📆 JetFlash elite        |                      |                                     |                          |
|-------------------------|----------------------|-------------------------------------|--------------------------|
| E-Mail                  | AutoLogin            | AutoLogin                           |                          |
| E Favorites             | 🗹 Activate AutoLogin | (                                   | Launch Internet Explorer |
| B                       | Site                 | URL                                 | User Name                |
|                         | login.vahoo.com      | https://login.vahoo.com/config/log. | DemoUser1                |
| Secret-Zip<br>Setup     | login.yahoo.com      | https://login.yahoo.com/config/log. | DemoUser2                |
| DataBackup<br>&DataSync |                      |                                     |                          |
| PC-Lock                 |                      |                                     |                          |
| E Settings              |                      |                                     |                          |
| 🖳 My JetFlash           |                      |                                     |                          |
|                         | Delete selected      | Refresh List                        |                          |
| 0.00MB                  | 136.59MB             | 273.18MB                            | 409.77ME                 |
| English 😡               | 🡔 🧐 Sync All         | Esit                                |                          |

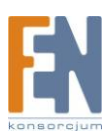

### Używanie wielu loginów dla jednej strony

Po zapisaniu pierwszego loginu, możesz wpisać kolejną nazwę użytkownika i hasło na tej samej stronie i wybrać "**Add New**" z okna pop-up po kliknięciu na przycisk "**Save Password**" na pasku narzędzi Internet Explorer.

| ve this login data ( | multiple accounts) or to overwrite | e your old login data? |
|----------------------|------------------------------------|------------------------|
| Site                 | URL                                | Accounts               |
| ogin.yahoo.com       | https://login.yahoo.com/c          | DemoUser1              |
| ogin.yahoo.com       | https://login.yahoo.com/c          | DemoUser2              |
|                      |                                    |                        |

#### Używanie zapisanych danych logowania

Kiedy powrócisz na stronę do której masz zapisane dane logowania, JetFlash<sup>®</sup> automatycznie wprowadzi nazwę i hasło użytkownika za ciebie .

Jeżeli dodano więcej niż jeden zestaw danych logowania dla jednej strony, pojawi się okno pop-up z listą kont użytkownika. Aby się zalogować wybierz dane konto i kliknij "**Login**".

| ite           | URL                       | Accounts  |
|---------------|---------------------------|-----------|
| gin.yahoo.com | https://login.yahoo.com/c | DemoUser1 |
| gin.yahoo.com | https://login.yahoo.com/c | DemoUser2 |
|               |                           |           |
|               |                           |           |

Aplikacja JetFlash<sup>®</sup> elite posiada listę wszystkich stron internetowych do których zostały zapisane dane logowania. Aby przejść do strony wystarczy dwukrotnie kliknąć adres strony z listy .

### Zmiana/Modyfikacja/Usuwanie danych logowania

Jeżeli twoje hasło lub nazwa użytkownika do strony zostały zmienione. Przejdź do wybranej strony logowania wpisz login i hasło, następnie kliknij przycisk "**Save Password**" na pasku narzędzi Internet

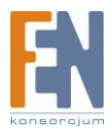

Explorer i wybierz **"Overwrite selected**" gdy pojawi się okno pop-up aby zastąpić stary login i hasło zapisany na dysku JetFlash<sup>®</sup>.

| igin data for this w<br>ive this login data ( | ebsite has already been saved b<br>(multiple accounts) or to overwrite | efore. Do you also want to<br>9 your old login data? |
|-----------------------------------------------|------------------------------------------------------------------------|------------------------------------------------------|
| Site                                          | URL                                                                    | Accounts                                             |
| login.yahoo.com                               | https://login.yahoo.com/c                                              | DemoUser1                                            |
| login.yahoo.com                               | https://login.yahoo.com/c                                              | DemoUser2                                            |
|                                               |                                                                        |                                                      |

Aby usunąć dane logowania zapisane na dysku JetFlash<sup>®</sup>, wybierz dane konto z listy AutoLogin i kliknij "**Delete Selected**".

| 🖅 JetFlash elite                 |                                              |                                                                         |                                             |
|----------------------------------|----------------------------------------------|-------------------------------------------------------------------------|---------------------------------------------|
| E-Mail                           | AutoLogin                                    | AutoLogin                                                               |                                             |
| E Favorites                      | 🗹 Activate AutoLogin                         |                                                                         | Launch Internet Explorer                    |
| AutoLogin                        | Site<br>login yahoo .com<br>login yahoo .com | URL<br>https://login.yahoo.com/config<br>https://login.yahoo.com/config | User Name<br>Jog DemoUser1<br>Jog DemoUser2 |
| Setup<br>DataBackup<br>&DataSync |                                              |                                                                         |                                             |
| E                                |                                              |                                                                         |                                             |
|                                  |                                              |                                                                         |                                             |
| About                            | Delete selected                              | Refresh List                                                            | )                                           |
| 0.00MB                           | 136,59MB                                     | 273,18M                                                                 | 1B 409,77MB                                 |
| English 💿                        | 🧃 🧐 Sync All                                 | Exit                                                                    |                                             |

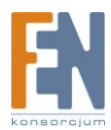

## Secret-Zip Setup

Podczas korzystania z aplikacji JetFlash <sup>®</sup> elite po raz pierwszy, zalecamy, włączyć zabezpieczenie hasłem w celu ochrony dysku JetFlash <sup>®</sup>.

Aby ustawić hasło, wybierz ikonę "Secret-Zip Setup" z okna głównego menu, zaznacz opcję "Password protect my data" wpisz hasło, a następnie kliknij przycisk "Apply".

W tym oknie możesz również dokonać zmiany istniejącego hasła, wybierając opcję **"Change password"**. W celu wprowadzenia nowego hasła, musisz podać stare hasło a następnie nowe i potwierdzić zmiany klikając na przycisk **"Apply"** 

Jeżeli chcesz usunąć hasło, wybierz opcję "**No password protection required**" wprowadź stare hasło i kliknij nprzycisk "**Apply**" aby wyłączyć ochronę hasłem.

| E-Mail                                                    | Encryption Settings                                                                                               | ge Secter-žip Data                                                                                               |
|-----------------------------------------------------------|----------------------------------------------------------------------------------------------------|----------------------------------------------------------------------------------------------------|
| Favorites<br>AutoLogin                                    | Change Security Settings     Password protect my data     O No password protection required     O Change password | Current Security Settings —<br>Password protected                                                                |
| Secret-Zip<br>Setup<br>DataBackup<br>&DataSync<br>PC-Lock | Change password Old password New password Confirm new password                                                    | Select some items to encrypt Select some items to encrypt Microsoft Outlook Outlook Express My Folders & My Docs |
| Settings<br>My JetFlash                                   | New password reminder                                                                                             | Favorites<br>AES 250                                                                                             |
| About                                                     | Apply                                                                                                    |                                                                                                    |

Jeżeli wybierzesz funkcję ochrony hasłem. Aplikacja JetFlash® elite zaszyfruje wybrane obiekty z grupy "Select some items to encrypt" na dysku JetFlash®

Inne dane przechowywane na dysku JetFlash<sup>®</sup> ale nie zsynchronizowane z aplikacją JetFlash<sup>®</sup> elite nie znajdują się w grupie "**Select some items to encrypt**" i pozostaną niezaszyfrowane.

Aplikacja JetFlash<sup>®</sup> elite szyfruje dane zsynchronizowane tylko z JetFlash<sup>®</sup> elite.

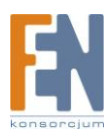

Możesz zarządzać szyfrowanymi plikami z okna Secret-Zip Setup. Po zaszyfrowaniu danych, zakładka "Manage Secret-Zip Data" będzie aktywna. W tej zakładce możesz odszyfrować i otworzyć pliki a następnie ponownie je zaszyfrować.

|                          | Encryption Settings                            | Manage Secret-Zip Data                                                   |
|--------------------------|------------------------------------------------|--------------------------------------------------------------------------|
| - Encrypted Files -      |                                                |                                                                          |
| My Documen<br>My Folders | its IIII New<br>New<br>PINB<br>Solita<br>WUser | Document.doc<br>Microsoft Excel.xls<br>ALL.EXE<br>aire.exe<br>Manual.doc |
| Decrypted Files          | UnSecret-Zip Selected                          | Un Secret-Zip & Open                                                     |
| desktop.ini              | L:\Personal Data                               | \My Documents                                                            |
|                          |                                                |                                                                          |

Zmiany ustawień zabezpieczeń mogą zająć parę minut, zależnie od tego jak dużo plików znajduje się na dysku JetFlash<sup>®</sup>. Pojawi się pasek postępu wskazujący na czas jaki pozostał do zakończenia procesu.

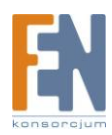

| E-Mail      | Encryption Settings               | Manage Secret-Zip Data |
|-------------|-----------------------------------|------------------------|
| Favorites   | - Change Security Settings        |                        |
|             | Password protect my data          |                        |
| AutoLogin   | No password protection required   | Password protected     |
|             | O Change password                 |                        |
| Secret-Zip  |                                   |                        |
| Setup       | Decrypting "Office Outlook"       |                        |
| DataBackup  | L:\Personal Data\Outlook\privpstg | .ppi                   |
| @DataSync   |                                   |                        |
| PC-Lock     |                                   |                        |
|             |                                   |                        |
| Settings    |                                   | Connector roomanood    |
|             |                                   | New password reminder  |
| My JetFlash |                                   | AES 25/                |
| 12-         | App                               | y J                    |
|             |                                   |                        |
| About       |                                   |                        |

## DataBackup & DataSync

### Synchronizacja folderu Moje Dokumenty

Aby zsynchronizować folder Moje dokumenty wybierz opcję DataBackup & DataSync w głównym menu po lewej. W zakładce "**My Documents**" będą widoczne wszystkie podkatalogi folderu Moje Dokumnety. Przy każdym z folderów znajduje się pole wyboru, zaznacz pole przy wybranym folderze aby go zsynchronizować. Możesz wybrać jedną z trzech reguł synchronizacji.

a. Utwórz lub/i uaktualnij starsze pliki folderu Moje Dokumenty na komputerze

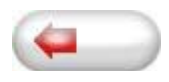

 b. Utwórz i uaktualnij wszystkie brakujące lub starsze wersje plików w folderze Moje dokumenty na komputerze.

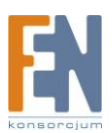

c. Utwórz lub/i uaktualnij starsze pliki folderu Moje Dokumenty na dyski JetFlah®

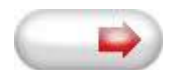

Aby zsynchronizować dane pomiędzy komputerem a dyskiem JetFlash<sup>®</sup> w pierwszej kolejności musisz wybrać ikonę dysku lokalnego lub dysku JetFlash<sup>®</sup> i zastosować jedną z trzech opcji synchronizacji. Wybierz foldery które chcesz zsynchronizować i kliknij przycisk "Synchronize".

Kiedy proces synchronizacji się rozpocznie, pojawi się pasek postępu. W prawym górnym rogu wyświetlane są szczegół ewentualnych błędów które mogą wystąpić w trakcie procesu synchronizacji. Gdy proces synchronizacji dobiegnie końca przycisk "Finished" stanie się aktywny. Kliknij ten przycisk aby kontynuować.

### Przeglądaj i edytuj folder Moje Dokumenty na dysku JetFlash®

Aby przeglądać, edytować lub usuwać pliki i katalogi które znajdują się w folderze Moje Dokumenty na dysku JetFlash<sup>®</sup>, w zakładce My Documents kliknij na ikonę "JetFlash<sup>®</sup> Drive". Kliknięcie prawym klawiszem myszki na wybrany folder daje możliwość przejrzenia jego zawartości lub usunięcia go z dysku JetFlash<sup>®</sup>

**Uwaga:** W przypadku gdy włączona jest funkcja kompresji danych, nie ma możliwości użycia funkcji kliknięcia prawym klawiszem myszki.

### Kompresja danych na dysku JetFlash®

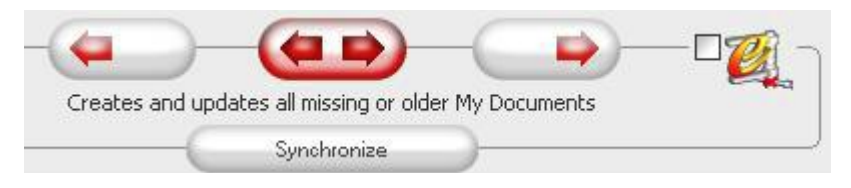

Aplikacja JetFlash<sup>®</sup> elite posiada opcję kompresji dokumentów w celu uzyskania większej pojemności wolnego miejsca na dysku. Kliknij na pole wybory **"Data compression**" w zakładce **"My Documents**" lub **"Folder Synchronization**". Dokumenty zaznaczone do synchronizacji zostaną skompresowane i skopiowane na dysk JetFlash<sup>®</sup>

### Synchronizacja folderów i pulpitu

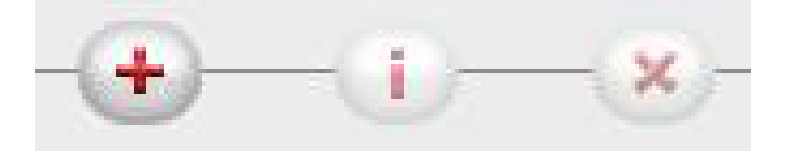

Aplikacja JetFlash<sup>®</sup> elite pozwala tworzyć profile synchronizacji zdefiniowane przez użytkowników, tak aby ułatwić synchronizacje wybranych dokumentów lub folderów pomiędzy dwoma lub większą liczbą komputerów. Otwórz okno "DataBackup & DataSync" i kliknij zakładkę "**Folder Synchronization**". Aby dodać folder do listy synchronizacji, kliknij przycisk "+". Jeśli chcesz edytować

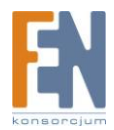

opcje synchronizacji dla ustawień folderu, wybierz katalog a następnie kliknij przycisk **"i**". Aby usunąć katalog, wciśnij przycisk **"x**".

Aby zsynchronizować wybrane foldery z dyskiem jetFlash® kliknij przycisk "Synchronize"

Podczas pierwszego połączenia dysku JetFlash<sup>®</sup> z innym komputerem, zostaniesz poproszony aby wybrać katalog na dysku lokalnym komputera z którym mają być synchronizowane dane. Wybierz folder następnie wciśnij "i" aby wskazać lokację na dysku lokalnym komputera. Następnym razem gdy będziesz chciał zsynchronizować dane z komputerem, wybierz folder i kliknij przycisk "**Synchronize**".

| E-Mail                 |         | M. D.      | e          | Baldes Construction    |         |
|------------------------|---------|------------|------------|------------------------|---------|
| -                      |         | My Documen |            | Folder Synchronization |         |
| avorites               | Folder  | Time       | Date       |                        | Path    |
|                        | Desktop |            |            |                        | Desktop |
| Auto Login             |         |            |            |                        |         |
| Secret-Zip             |         |            |            |                        |         |
| Setup                  |         |            |            |                        |         |
| DataBackup<br>DataSvnc |         |            |            |                        |         |
|                        |         |            |            |                        |         |
| °C-Lock                |         |            |            |                        |         |
| lattings               |         |            |            |                        |         |
| Jettings               |         |            |            |                        |         |
| /ly JetFlash           |         |            | -0-        | X                      |         |
|                        |         | -          |            |                        |         |
| About                  |         |            | Synchroniz | e                      |         |
|                        |         | _          |            |                        |         |

Aby zsynchronizować pulpit, postępuj zgodnie z krokami opisanymi powyżej.

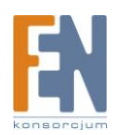

|                   | Folder Management | <u>.</u> |
|-------------------|-------------------|----------|
| Folder Path       |                   |          |
| Desktop           |                   |          |
| Folder Identifier | Desktop           |          |
|                   | Desktop           |          |
| -                 | <b>(</b>          |          |
|                   |                   |          |
| C                 |                   |          |
|                   |                   |          |
|                   |                   |          |
| Add Folde         | Ca                | ncel     |
|                   |                   |          |

### **PC-Lock**

### Blokada komputera

Aby tymczasowo zablokować dostęp do zasobów komputera podczas gdy Ciebie nie ma, kliknij ikonę "**PC-Lock**" po lewej stronie okna aplikacji JetFlash<sup>®</sup> elite. Z rozwijanego menu "**Lock Time**" wybierz przedział czasowy. Oznacza to czas w jakim komputer pozostanie zablokowany do momentu odłączenia JetFlash<sup>®</sup>. Kiedy blokada PC-Lock jest włączona, komputer pozostanie zablokowany do momentu w którym odłączysz dysk JetFlash<sup>®</sup>

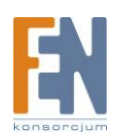

| E-Mail                                                                                                    | PC-Lock                            |           |                              |
|----------------------------------------------------------------------------------------------------|------------------------------------|-----------|------------------------------|
| Image: Second Auto LoginImage: Second - Zip<br>Second - Zip<br>Second - Zip<br>Second Auto LoginImage: Second - Zip<br>Second Auto LoginImage: Second Auto LoginImage: Second Auto LoginImage: Second Auto LoginImage: Second Auto LoginImage: Second Auto LoginImage: Second Auto LoginImage: Second Auto LoginImage: Second Auto LoginImage: Second Auto LoginImage: Second Auto LoginImage: Second Auto LoginImage: Second Auto LoginImage: Second Auto LoginImage: Auto LoginImage: Auto Login <tr< td=""><td>Lock Time: C<br/>Hint: PC-Loc<br/>St</td><td>0.5 Nours</td><td>d Picture<br/>Font<br/>ut Down</td></tr<> | Lock Time: C<br>Hint: PC-Loc<br>St | 0.5 Nours | d Picture<br>Font<br>ut Down |
| 0.00MB                                                                                                    | 136.59MB                           | 273.18MB  | 409.77MB                     |
| English 📀                                                                                                    | i 🧐 Sync All                       | Exit      |                              |

Podczas gdy komputer jest zablokowany, na ekranie monitora wyświetlany jest pokaz slajdów. Kliknij przycisk "**Add Picture**" aby wybrać obrazy z listy. Aby dodać swoje własne zdjęcia (.jpg lub .bmp) do listy kliknij przycisk "**Add**". Pokaz slajdów wszystkich obrazów z listy zostanie wyświetlony w momencie gdy komputer zostanie zablokowany.

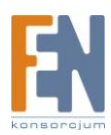

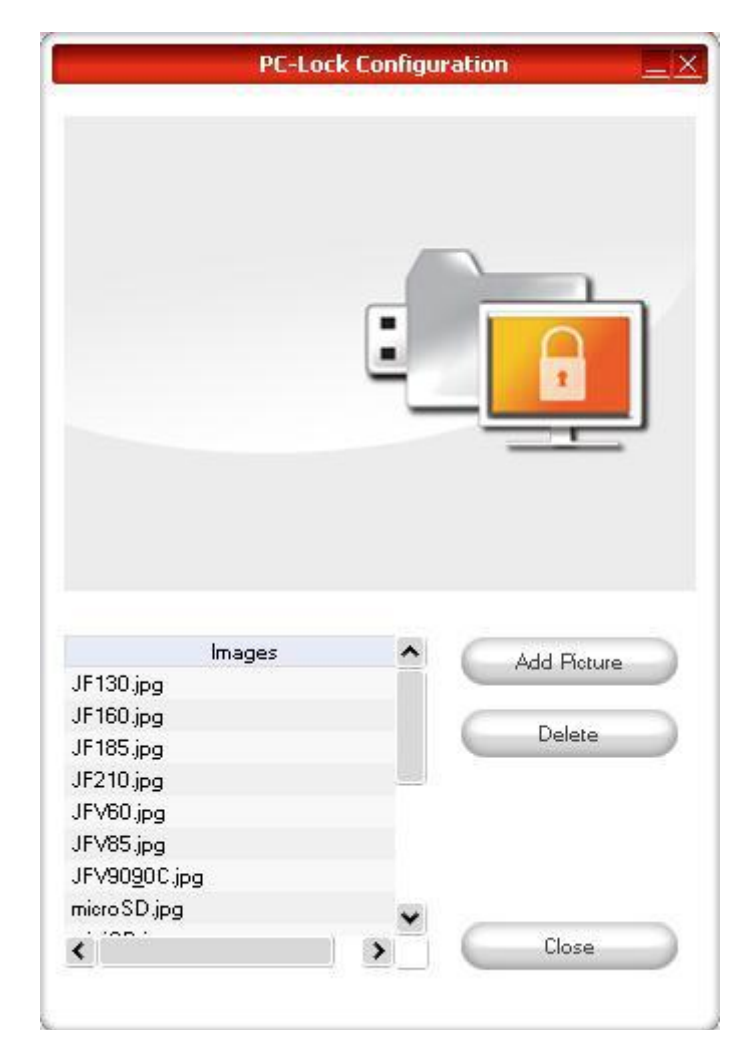

### Odblokowanie komputera

Aby odblokować komputer musisz ponownie podłączyć dysk JetFlash<sup>®</sup> do komputera. Pokaz slajdów się wyłączy. Jednocześnie komputer odblokuje się automatycznie po upływie ustawionego czasu.

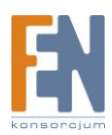

## Settings

#### Automatyczne uruchomienie

Aktywowanie tej opcji sprawi że oprogramowanie JetFlash uruchomi się automatycznie za każdym razem kiedy podłączysz dysk JetFlash do komputera PC na którym jest zainstalowana aplikacja. Jeśli masz włączoną ochronę hasłem, to po podłączeniu urządzenia pojawi się okno logowania.

| A E Mail                                                   | Settings                                                                                                    |          |
|------------------------------------------------------------|----------------------------------------------------------------------------------------------------|----------|
| E-Mail                                                     | General Settings "Syno All" Settings                                                                                                    |          |
| Favorites                                                  |                                                                                                    |          |
| AutoLogin                                                  |                                                                                                    |          |
| Secret-Zip                                                 | Starts JetFlash elite automatically when your JetFlash is connected to this PC.                                                                                                    |          |
| Setup                                                      |                                                                                                    |          |
| &Data Sync                                                 | Deaotivate                                                                                                    |          |
| PC-Lock                                                    |                                                                                                    |          |
| Settings                                                   |                                                                                                    |          |
| Mu letElsch                                                |                                                                                                    |          |
| My Ser lash                                                |                                                                                                    |          |
| About                                                      |                                                                                                    |          |
|                                                            |                                                                                                    |          |
| B                                                          | 0.64GB 1.27GB                                                                                                    | 1.       |
| B<br>h (                                                   | 0,64GB 1,27GB                                                                                                    | 1,       |
| B<br>h (                                                   | 0.64GB 1.27GB                                                                                                    | 1.       |
| h (                                                        | 0.64GB 1.27GB                                                                                                    | 1.       |
| B C C C C C C C C C C C C C C C C C C C                    | 0.64GB 1.27GB<br>Sync All Exit<br>DetFlash elite<br>easily enable these settings to make your work with JetFlash elite simpler.                                                                                                    | 1.       |
| Here you can<br>Autorun -<br>Starts JetF                   | 0.64GB 1.27GB                                                                                                    | 1.       |
| Here you can<br>Here you can<br>Autorun –<br>Starts JetF   | 0.64GB 1.27GB                                                                                                    | 1.       |
| Here you can<br>Here you can<br>Autorun –<br>Starts JetF   | 0.64GB 1.27GB                                                                                                    | 1.       |
| B<br>Here you can<br>Autorun –<br>Starts JetF              | 0.64GB 1.27GB           Image: Syno All Exit           Image: DetFlash elite           Image: Syno All Exit           Image: DetFlash elite           Image: DetFlash elite | 1        |
| B<br>Here you can<br>Autorun –<br>Starts JetF<br>V Deactiv | 0.64GB 1.27GB<br>DetFlash elite<br>Exit<br>DetFlash elite<br>easily enable these settings to make your work with JetFlash elite simpler.<br>Hash elite automatically when your JetFlash is connected to this PC.                                                                                                    | 11.<br>2 |
| B<br>Here you can<br>Autorun –<br>Starts JetF<br>V Deactiv | 0.64GB 1.27GB                                                                                                    | 1.       |
| B<br>Here you can<br>Autorun –<br>Starts JetF<br>V Deactiv | 0.64GB       1.27GB         Image: Syno All Exit       Exit         JetFlash elite         Image: Syno All Exit         JetFlash elite         Image: Syno All Exit         JetFlash elite         Image: Syno All Exit         JetFlash elite         Image: Syno All Exit         JetFlash elite         easily enable these settings to make your work with JetFlash elite simpler.         Image: Syno All Exit         Image: Syno All Exit     <                                                                                                    | 1        |

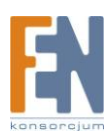

### Funkcja Synchronizuj wszystko

Dzięki tej funkcji będziesz mógł zsynchronizować zakładki/ulubione, dane Outlook, pliki dokumentów oraz inne foldery jednocześnie. Wystarczy tylko wybrać pozycje które chcesz zsynchronizować z zakładki "**Sync All Settings**"

Następnie do wyboru masz dwie opcje:

- 1. Możesz zsynchronizować je natychmiast, poprzez kliknięcie na przycisk "**Sync All**" u dołu ekranu, lub
- 2. Możesz ustawić synchronizację automatyczną, aby została przeprowadzona o określonym czasie w sekcji **"Automatically Sync All every..."**

| 🛷 JetFlash elite        | Settings                                                                                                    | ×   |
|-------------------------|----------------------------------------------------------------------------------------------------|-----|
| E-Mail                  | General Settings "Sync All" Settings                                                                                                    |     |
| E Favorites             | Sync All                                                                                                    |     |
| AutoLogin               | <ul> <li>Internet Favorites / Bookmarks</li> <li>Microsoft Outlook</li> </ul>                                                                                   |     |
| Secret-Zip<br>Setup     | <ul> <li>My Documents</li> <li>Files &amp; Folders</li> </ul>                                                                                                   |     |
| DataBackup<br>&DataSync | -Automatically Sync All every                                                                                                    |     |
| E Settings              | Start at:         12/17/2007         11:34:44 AM           Interval         Interval           2         minutes         4         hours         6         days |     |
| : My Jet Flash          | 3 🞯 weeks 3 🐼 months                                                                                                    |     |
| E 🕜 About               | Next sync time:<br>Sunday, April 13, 2008 3:36:44 PM                                                                                                    |     |
| 0.00MB                  | 170.46MB 340.96MB 511.4                                                                                                    | 4MB |
| English 🥥               | 👔 🧐 Sync All 💦 Exit                                                                                                    |     |

#### Zasobnik systemowy

Dostęp do wszystkich funkcji Jet®Flash elite można uzyskać za pomocą ikony która znajduje się w zasobniku systemowym (system try menu). Za pomocą opcji Quick Start można wyświetlić zawartość folderu Moje Dokumenty

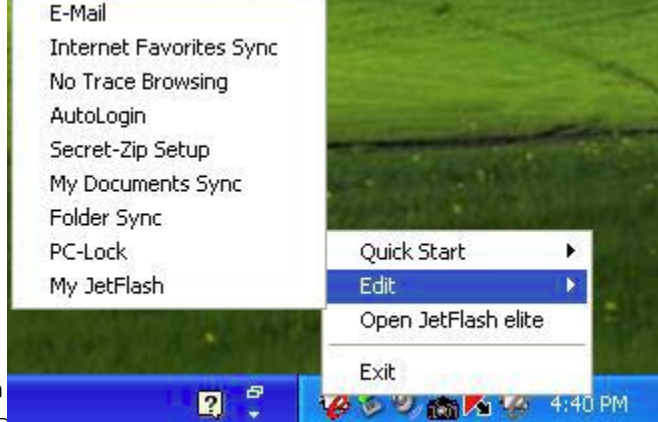

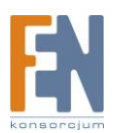

## **My JetFlash**

W zakładce "Device Information" znajdują się informacje o dysku i jego zawartości.

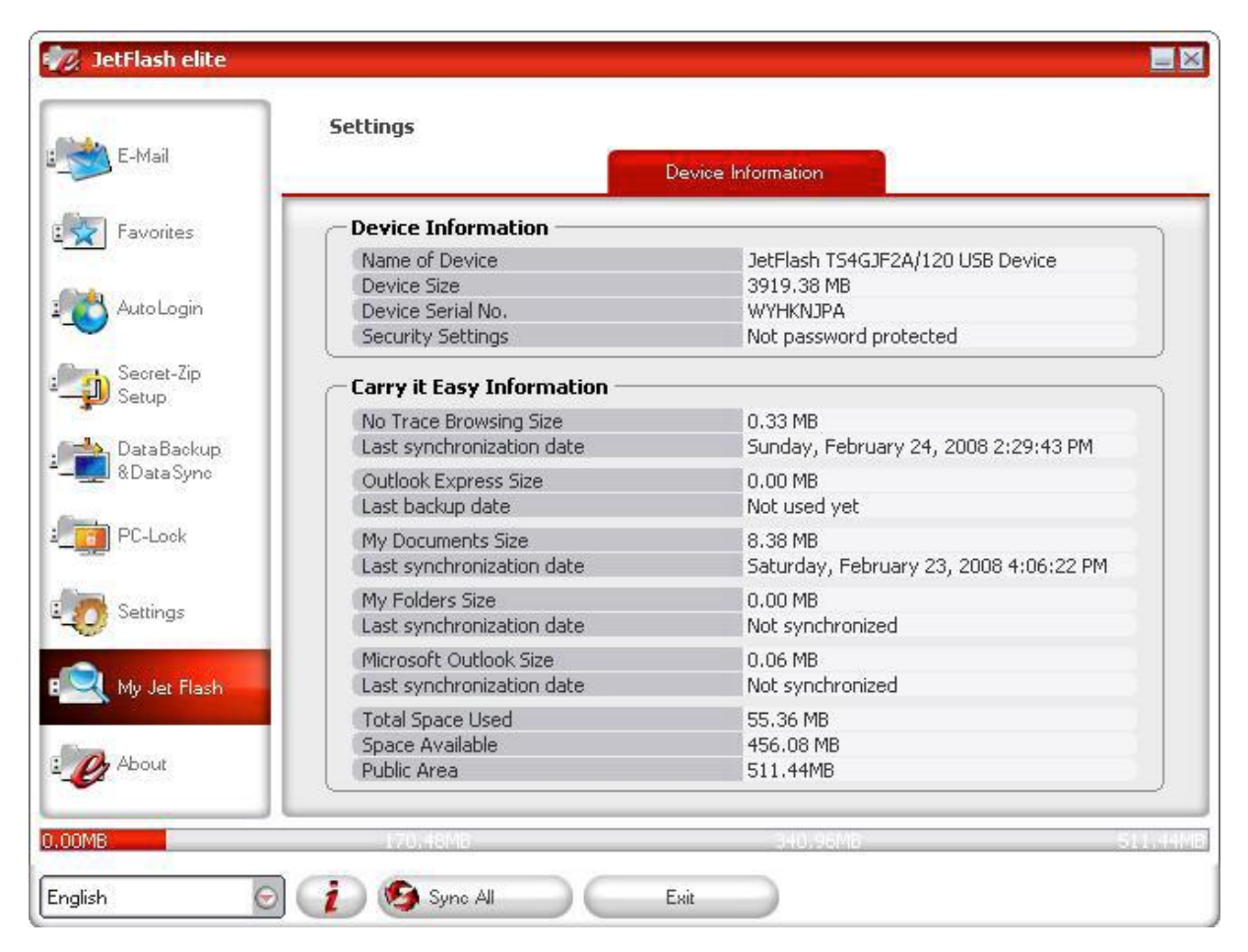

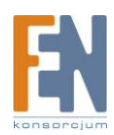

## Aktualizacja aplikacji

Możesz sprawdzić czy jest nowsza wersja aplikacji JetFlash<sup>®</sup> elite klikając na przycisk "**Update**" w oknie "**About**" Jeżeli zostanie wykryta nowsza wersja, pojawi się odpowiedni komunikat który umożliwi pobranie aplikacji. Aplikacja zostanie pobrana automatycznie na urządzenie JetFlash<sup>®</sup>. Jeżeli nie będzie możliwości zastąpienia aktualnej wersji, plik zostanie zapisany na pulpicie i zostaniesz poproszony o zastąpienie starszej wersji.

| -Mail                                     | etFlash® <i>elite</i>                                                                                                    | Version 2.2.0.8<br>Online Help!<br>www.transcendusa.com                                                                                                    | powered by | CORDEY |
|-------------------------------------------|----------------------------------------------------------------------------------------------------|----------------------------------------------------------------------------------------------------|------------|--------|
| avorites<br>utoLogin                      | eck for updates of this application<br>date                                                                                        |                                                                                                    |            |        |
| etup<br>IataBackup<br>DataSync<br>'C-Lock | End User License Agreemen                                                                                                    | t (EULA)                                                                                                    |            |        |
| 1000 / 1 A 44 1 A                         | Tekevesties al versies                                                                                                    | (bilblo)                                                                                                    |            |        |
| ettings<br>ly JetFlash                    | Deutsche version<br>Version française<br>Versione italiana<br>Versión española<br>Versão portuguese<br>Traditional Chinese version | http://www.cososys.com/eula/de.html<br>http://www.cososys.com/eula/fr.html<br>http://www.cososys.com/eula/fr.html<br>http://www.cososys.com/eula/tr.html<br>http://www.cososys.com/eula/tr.html<br>http://www.cososys.com/eula/tr.html |            |        |

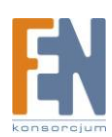

## Rozwiązywanie problemów

Jeżeli z JetFlash<sup>®</sup> wystąpi jakiś problem, należy najpierw przeczytać poniższe informacje przed reklamowaniem produktu. Jeżeli nie jesteś w stanie poradzić sobie z problemem za pomocą opisanych wskazówek skontaktuj się ze sprzedawcą. Dodatkowe informacje FAQ można znaleźć na stronie Transcend.

#### System operacyjny nie wykrywa dysku JetFlash®

1. Czy urządzenie zostało prawidłowo podłączone do portu USB? Odłącz i podłącz urządzenie jeszcze raz. Jeżeli jest podłączone prawidłowo , użyj innego wolnego portu USB.

2. Jeżeli JetFlash<sup>®</sup> podłączony jest do klawiatury Mac<sup>®</sup> odłącz je i podłącz do wolnego portu USB komputera Mac<sup>®</sup>.

3. Czy port USB jest włączony? Jeżeli nie, sprawdź podręcznik użytkownika swojego komputera lub płyty głównej aby sprawdzić w jaki sposób włączyć port USB.

#### Niektóre funkcje aplikacji JetFlash® elite są niedostępne

Niektóre funkcje wymagają zalogowania się do komputera z prawami administratora. Jeżeli chcesz uzyskać dostęp do funkcji bezpieczeństwa musisz uruchomić program z prawami administratora.

#### Mam pewne problemy, używając JetFlash® elite z systemem Windows® 2000

Upewnij się że system Windows®2000 posiada aktualizację Service pack4

#### Dlaczego przy podłączeniu JetFlash® pojawia się komunikat "uruchom ponownie komputer'?

Czasami komputer wykrywa JetFlash<sup>®</sup> jako nowe urządzenie które musi być zainstalowane. Możesz zignorować ten komunikat, kliknąć przycisk "Anuluj" aby kontynuować.

#### Zapomniałem hasła

Jeżeli zapomniałeś hasła. Skorzystaj ze wskazówek okna Secret-Zip. Jeżeli nadal nie przypomniałeś sobie hasła, niestety jedynym wyjściem będzie sformatowanie dysku JetFlash<sup>®</sup>. Przenieś kopię aplikacji JetFlash i innych niezabezpieczonych plików w bezpieczne miejsce przed dokonaniem formatowania dysku.

#### Nie mogę odnaleźć pliku który został skopiowany na dysk JetFlash®

Po zakończeniu kopiowania zawsze sprawdzaj czy plik znajduję się w wybranej lokalizacji i czy został pomyślnie skopiowany. Zawsze korzystaj z opcji "Bezpieczne usuwanie sprzętu" aby odmontować dysk JetFlash<sup>®</sup>.

#### Plik który został usunięty jest nadal widoczny

Usuń ponownie plik, następnie użyj opcji "Bezpieczne usuwanie sprzętu" aby odmontować dysk JetFlash® z systemu.

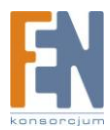

### Gwarancja:

Konsorcjum FEN Sp. z o.o. prowadzi serwis gwarancyjny produktów oferowanych w serwisie dealerskim <u>WWW.fen.pl</u>.

Procedury dotyczące przyjmowania urządzeń do serwisu są odwrotne do kanału sprzedaży tzn.: w przypadku uszkodzenia urządzenia przez klienta końcowego, musi on dostarczyć produkt do miejsca jego zakupu.

#### Skrócone zasady reklamacji sprzętu:

Reklamowany sprzęt powinien być dostarczony w stanie kompletnym, w oryginalnym opakowaniu zabezpieczającym lub w opakowaniu zastępczym zapewniającym bezpieczne warunki transportu i przechowywania analogicznie do warunków zapewnianych przez opakowanie fabryczne.

Szczegółowe informacje dotyczące serwisu można znaleźć pod adresem <u>www.fen.pl/serwis</u>

Konsorcjum FEN współpracuje z Europejską Platformą Recyklingu ERP w sprawie zbiórki zużytego sprzętu elektrycznego i elektronicznego. Lista punktów, w których można zostawiać niepotrzebne produkty znajduje się pod adresem www.fen.pl/download/ListaZSEIE.pdf

#### Informacja o przepisach dotyczących ochrony środowiska

Dyrektywa Europejska 2002/96/EC wymaga, aby sprzęt oznaczony symbolem znajdującym się na produkcie i/lub jego opakowaniu ("przekreślony śmietnik") nie był wyrzucany razem z innymi niesortowanymi odpadami komunalnymi. Symbol ten wskazuje, że produkt nie powinien być usuwany razem ze zwykłymi odpadami z gospodarstw domowych. Na Państwu spoczywa obowiązek wyrzucania tego i innych urządzeń elektrycznych oraz elektronicznych w wyznaczonych punktach odbioru. Pozbywanie się sprzętu we właściwy sposób i jego recykling pomogą zapobiec potencjalnie negatywnym konsekwencjom dla środowiska i zdrowia ludzkiego. W celu uzyskania szczegółowych informacji o usuwaniu starego sprzętu prosimy się zwrócić do lokalnych władz, służb oczyszczania miasta lub sklepu, w którym produkt został nabyty.

Powyższa instrukcja jest własnością Konsorcjum FEN Sp. z o.o.

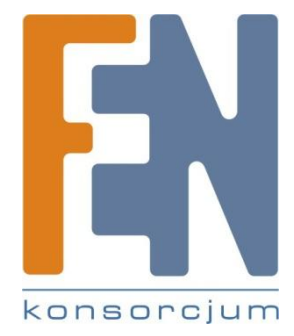

Dział Wsparcia Technicznego

Konsorcjum FEN Sp. z o.o.

Kontakt: help@fen.pl

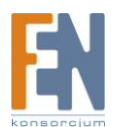